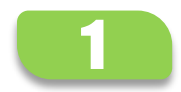

Paso 1: Ingresar a Programas de Empleo Si ya tenés tu CiDi Nivel 1, ingresa en: <u>https://cidi.cba.gov.ar</u>

Luego dirigirte a <u>https://programasempleo.cba.gov.ar</u> y hace clic en GESTIÓN POSTULANTES

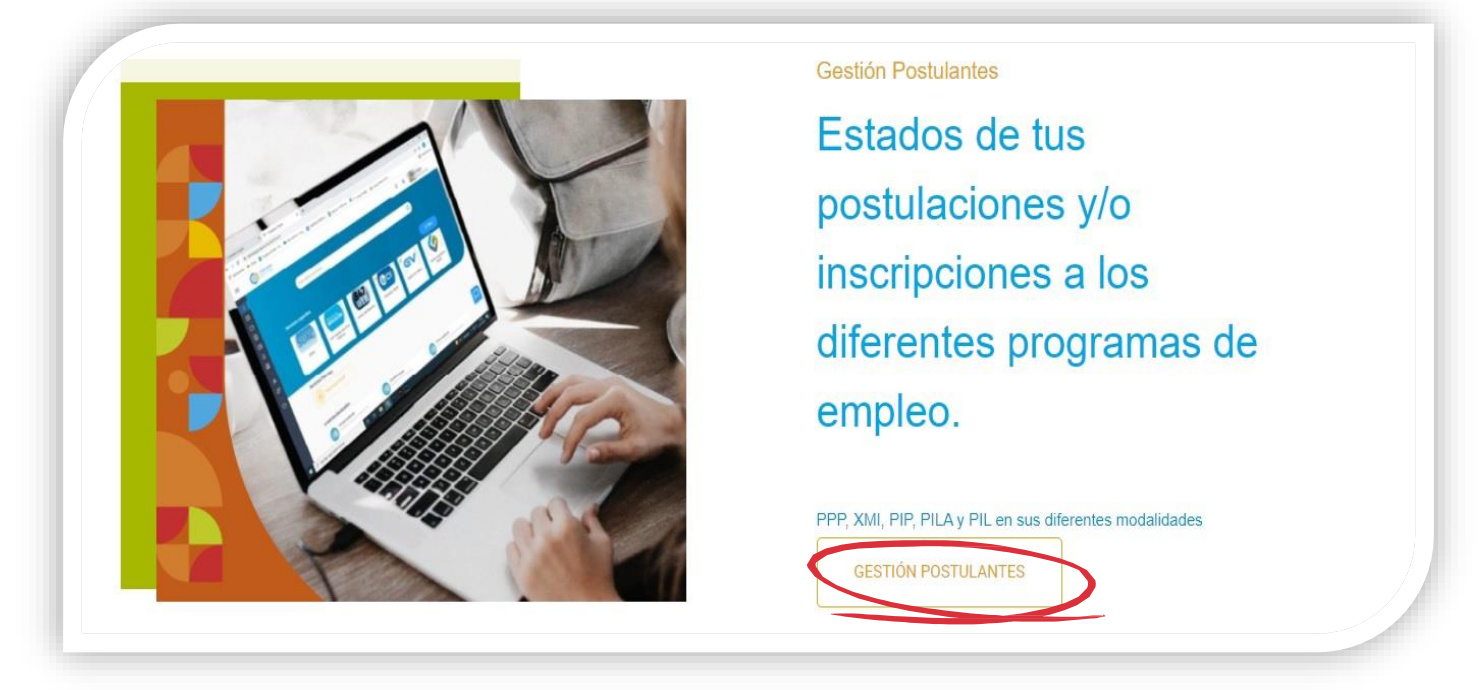

Para los que no poseen CiDi, deben ingresar al siguiente enlace: <u>https://cidi.cba.gov.ar/portal-publico/como-ser</u>

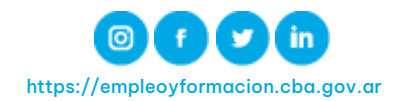

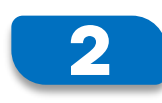

## **Paso 2: Verificar Sucursal Asignada** En la siguiente pantalla podrás visualizar tu sucursal bancaria asignada para el cobro.

| Ministerio de<br>EMPLEO Y FORMACIÓN<br>PROFESIONAL |                   |                                                                         |                               |
|----------------------------------------------------|-------------------|-------------------------------------------------------------------------|-------------------------------|
| Nombre:                                            | Programa.         | Estado:<br>ACTIVO                                                       | Estado ficha:<br>BENEFICIARIO |
|                                                    |                   | NOTIFICARME                                                             |                               |
|                                                    | Más               | información sobre postulaciones y formularios presenteados INGRESE Aquí |                               |
| SUCURSAL ASIGNADA PARA EL CO                       | BRO DEL BENEFICIO |                                                                         |                               |
|                                                    |                   |                                                                         |                               |

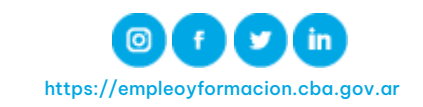